## Инструкция

- 1. Запустите программу MS PowerPoint (ярлык программы находится на Рабочем столе)
- 2. Создайте Титульный слайд по образцу

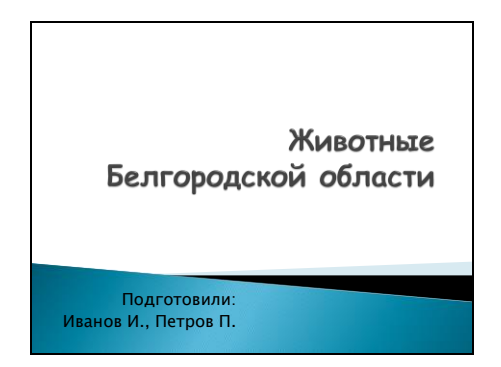

3. Создайте новый слайд. Для этого в пункте меню Главная нажмите Создать слайд и выберите макет Заголовок и объект

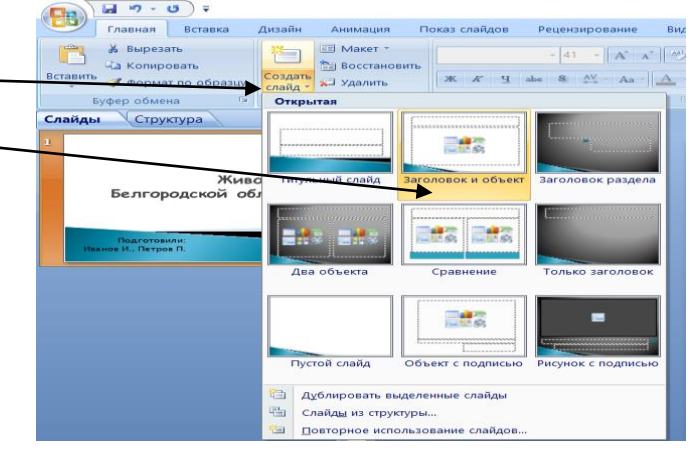

🖬 ") - O) =

Наполните слайд содержанием по образцу

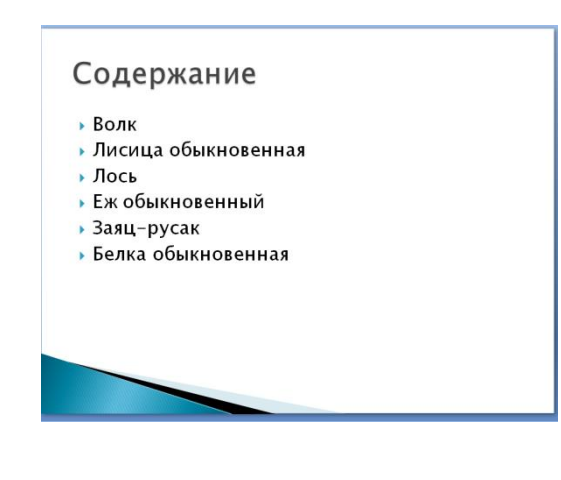

**2**8) Главная Встав 4. Создайте новый слайд. Для этого в пункте меню Главная Макет ч 👗 Вырезать 🖓 Копировать R - A A 🕹 🛅 Восстан нажмите Создать слайд и выберите макет Два объекта айд - Удал 🛷 Формат по об Буфе Открытая Слайды Структура лгородской -12 Пустой слайд Объект 4.1 Напишите заголовок Волк 🛅 Дұблировать выдел не слайды 🕒 Слайды из структуры... Повторное использование слайдо

**4.2** В поле первого объекта вставьте текст из файла **ЗАДАНИЯ/7 класс/ПРЕЗЕНТАЦИЯ/Текст для презентации.rtf**. Для этого сверните презентацию, зайдите на Рабочем столе в папку **ЗАДАНИЯ/7 класс/ПРЕЗЕНТАЦИЯ**, найдите файл **Текст для презентации.rtf**, откройте его и скопируйте нужную информацию. Сверните документ и вставьте скопированный фрагмент в поле для первого объекта.

4.3 В поле второго объекта нажмите на значок

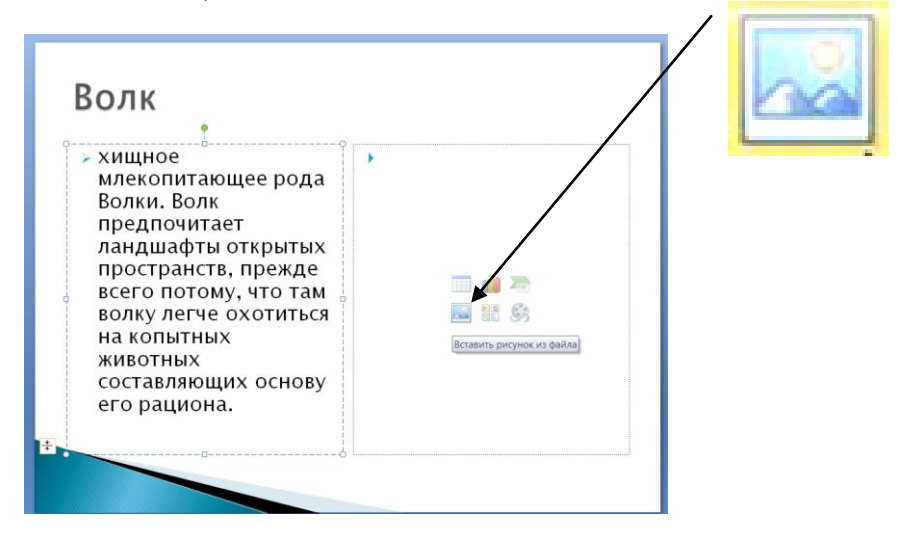

**4.4** В открывшемся окне выберите на **Рабочем столе** в папке **ЗАДАНИЯ/7 класс/ ПРЕЗЕНТАЦИЯ** файл **Волк.jpg**.

| Волк                                                                                                    |  |
|----------------------------------------------------------------------------------------------------|--|
| хищное млекопитающее<br>рода Волки. Волк<br>предпочитает<br>ландшафты открытых<br>пространств, прежде<br>всего потому, что там<br>волку легче охотиться<br>на копытных животных,<br>составляющих основу<br>его рациона. |  |

<u>Примечание.</u> При желании вы можете менять шрифт, воспользовавшись в меню **Главная** пунктом **Шрифт** 

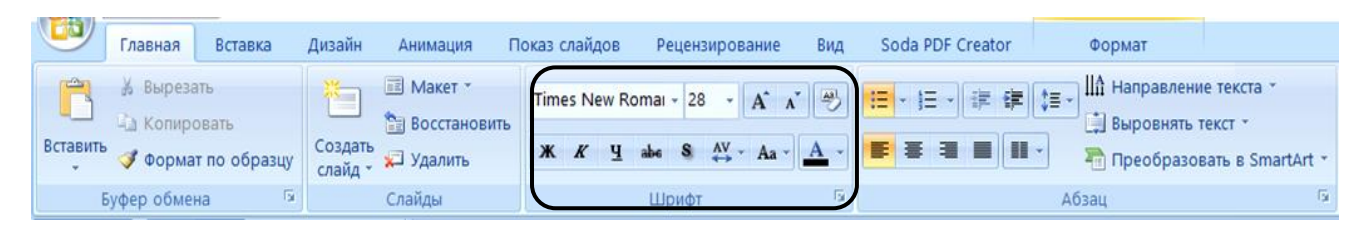

5. – 9. Повторите пункт 4 для создания оставшихся слайдов, воспользовавшись информацией из файла ЗАДАНИЯ/7 класс/ПРЕЗЕНТАЦИЯ/Текст для презентации.rtf и добавив рисунки из файлов Лиса.jpg, Лось.jpg, Еж.jpg, Заяц.jpg, Белка.jpg, находящихся в папке ЗАДАНИЯ/7 класс/ПРЕЗЕНТАЦИЯ.

У вас должно получиться

У вас получилось

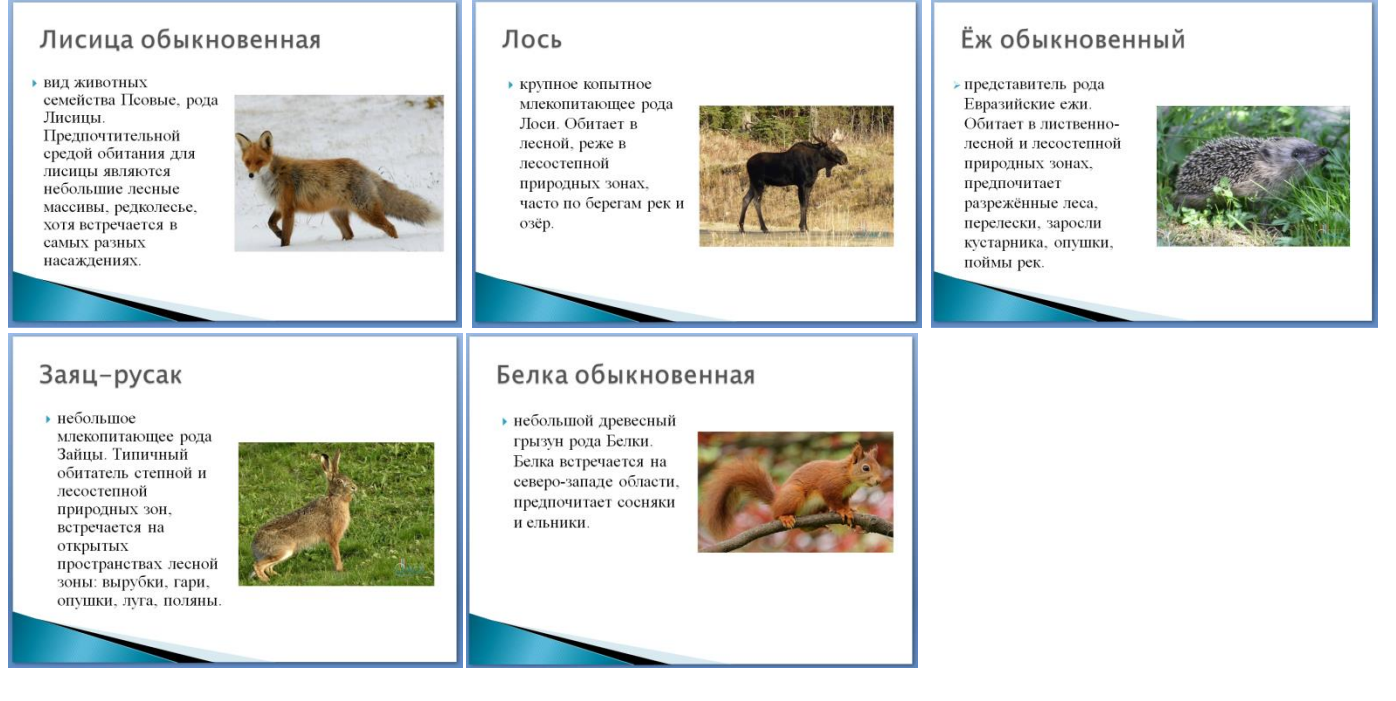

10. Для оформления слайдов выберите в меню Дизайн произвольный шаблон

| С ГЛ                  | авная Вст              | авка Дизай | н Анимаци | я Показ сл | пайдов Рег | цензирование | Вид So | oda PDF Creator |    |      |    |    |    |    |    |    |                                                     |                        |          |
|-----------------------|------------------------|------------|-----------|------------|------------|--------------|--------|-----------------|----|------|----|----|----|----|----|----|-----------------------------------------------------|------------------------|----------|
|                       | C                      | Aa         | Aa        | Aa         | Aa         | Aa           | Aa     | Aa              | Aa | Aa   | Aa | Aa | Aa | Aa | Aa | Aa | <br>🔺 🔛 Цвета *                                     | Э Стили фона *         |          |
| Параметры<br>страницы | Ориентация<br>слайда * |            |           |            |            |              |        |                 |    | -    |    |    |    |    |    |    | <br><ul> <li>Д шрифты</li> <li>Эффекты *</li> </ul> | Скрыть фоновые рисунки | k.       |
| Параметон             | а страницы             |            |           |            |            |              |        |                 |    | Темы |    |    |    |    |    |    |                                                     | Фон                    | <i>ŝ</i> |

**11**. Для создания эффектов переходов при смене выберите в меню **Анимация** произвольный вид смены слайдов

| Г.       | павная Вставка Дизайн        | Аникация Показ слайдов Рецензирования Вид Soda PDF Creator                                                                                                    |
|----------|------------------------------|----------------------------------------------------------------------------------------------------|
| Просмотр | Гіі Анимация: Без анимации - | Image: Section of the section of the sectio |
| Просмотр | Анимация                     | Переход к этому слайду                                                                                                    |

Если вы хотите применить переход ко всем слайдам, выберите команду Применить ко всем.

**12.** Для создания гиперссылок перейдите к Слайду 2. Выделите слово Волк и выберите в меню Вставка команду Гиперссылка. В открывшемся окне выберите Связать с местом в документе. Выделите Слайд 3 Волк

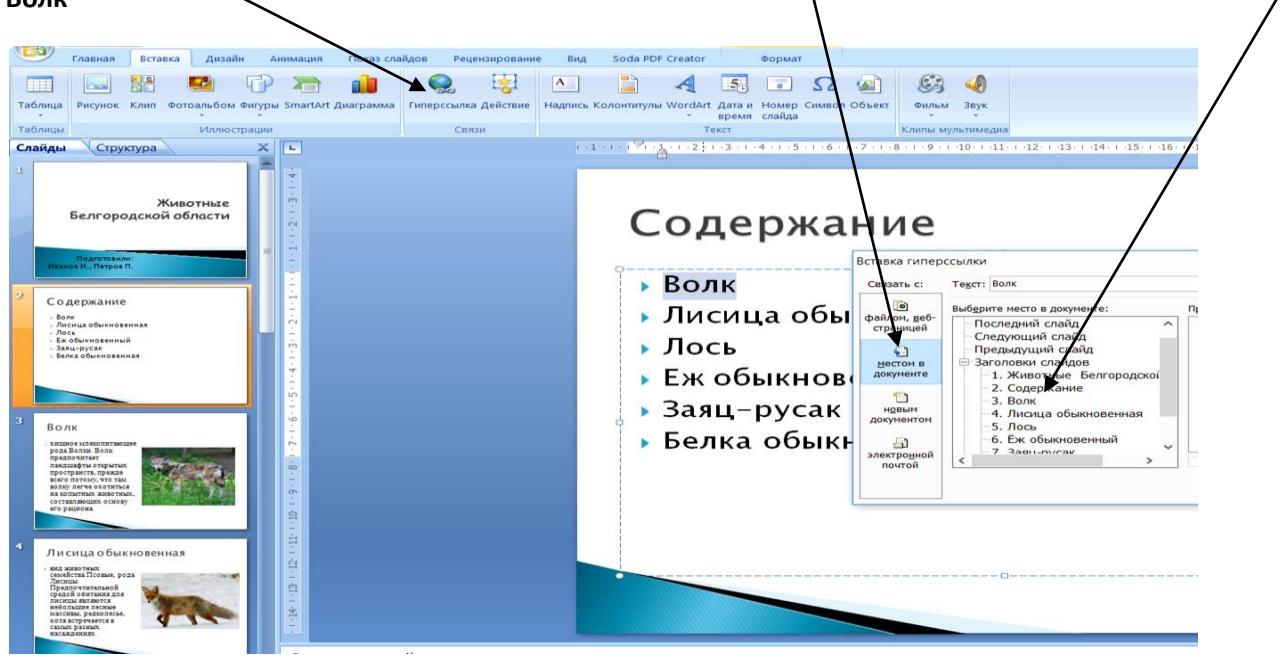

Повторите аналогичные действия для остальных пунктов Содержания.

**13.** Теперь создадим кнопку возврата к Содержанию. Для этого перейдите на **Слайд 3 (Волк**). Выберите в меню **Вставка – Фигуры – Управляющие кнопки** кнопку **Возврат** 

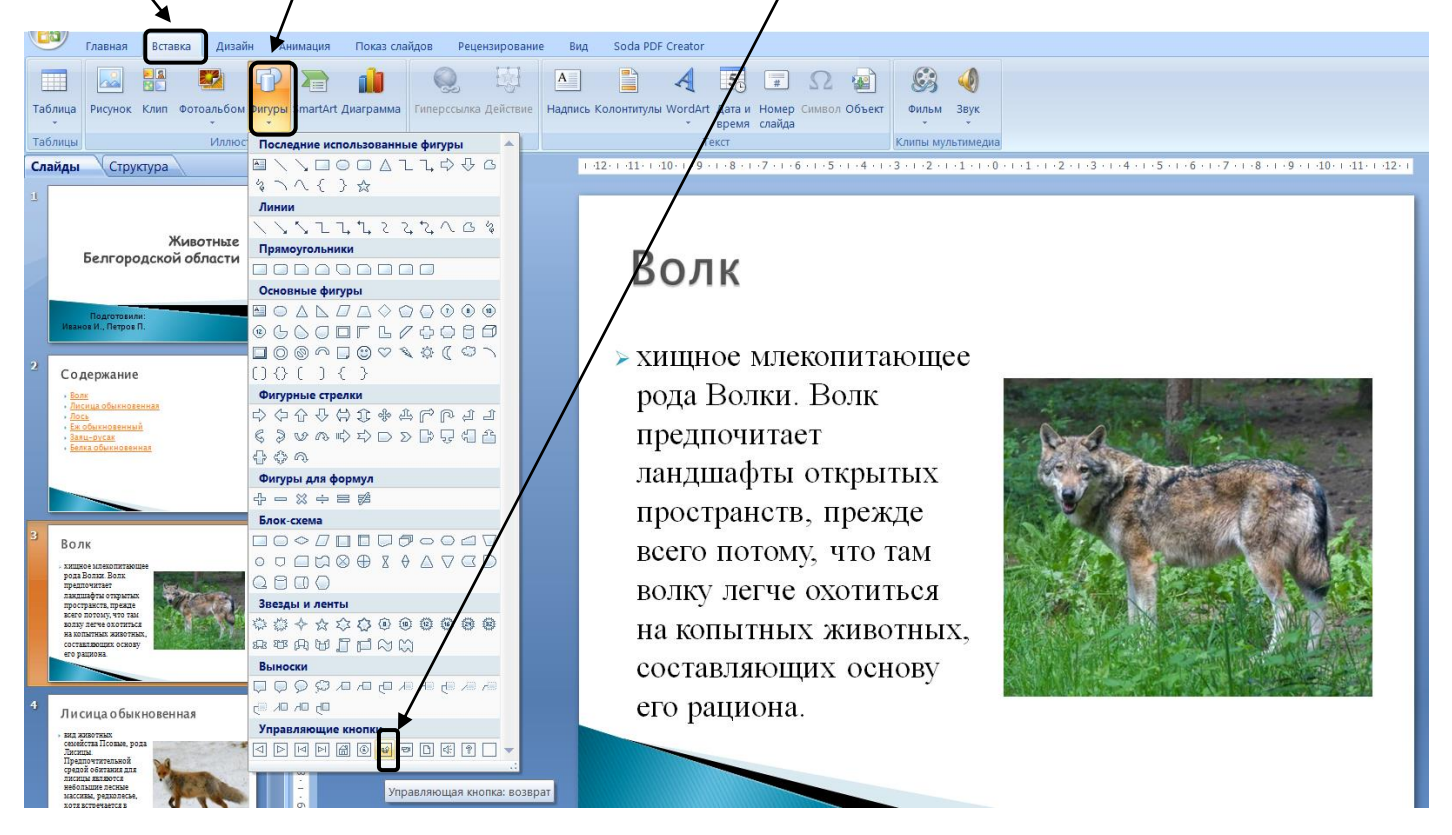

Разместите кнопку в любом месте слайда. Например, так

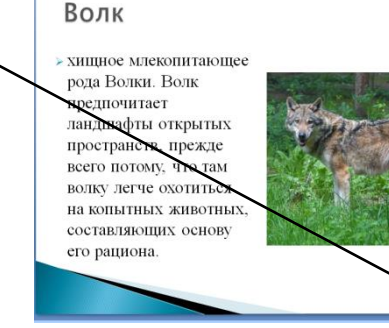

14. Скопируйте кнопку и вставьте на следующие слайды.

15. Запустите презентацию, выбрав в меню Показ слайдов команду С начала. (Можно нажать на клавиатуре F5).

|            |                        |                         |                             |                 |                    |                    | _   |                            |                   |   |
|------------|------------------------|-------------------------|-----------------------------|-----------------|--------------------|--------------------|-----|----------------------------|-------------------|---|
|            | Главная                | Вставка Ди              | изайн Анимац                | ия              | Показ слайдов      | Рецензирование     | Ви, | д Soda PDF Creator         |                   |   |
|            |                        |                         | -                           |                 | Эвукозапись        |                    |     | 🗊 Разрешение:              | Использовать теку | • |
| 10         |                        | <u> </u>                |                             |                 | 🚱 Настройка в      | ремени             |     | 🗊 Показать презентацию на: |                   | - |
| С<br>начал | С текущего<br>а слайда | Произвольный<br>показ * | Настройка (<br>демонстрации | Скрыті<br>слайд | 🛛 🗸 Использоват    | ъ записанные време | на  | 🔲 Режим докладчика         |                   |   |
|            | Начать показ           | слайдов                 |                             |                 | Настройка Мониторы |                    |     |                            |                   |   |

16. Сохраните презентацию в своей папке под именем **Животные.** Нажмите значок, выберите папку для сохранения и укажите имя файла.

| J 9 - ( | <b>→</b> • • • • • • |        |          |               |                |     |    |  |  |  |  |  |
|---------|----------------------|--------|----------|---------------|----------------|-----|----|--|--|--|--|--|
| Главная | Вставка              | Дизайн | Анимация | Показ слайдов | Рецензирование | Вид | Sc |  |  |  |  |  |